# **SOLAR** PRO. How to log in to solar panels

#### How do I monitor my solar panel energy production?

Download the Tesla appto start monitoring your solar panel energy production. Some solar panel systems have full home energy monitoring for home usage and grid consumption -- learn more about energy data, impact cards and power flows in the Tesla app.

#### How do I access my SolarEdge Monitoring Platform?

Download mySolarEdge from Google Play or the App Store. Log inusing your SolarEdge monitoring platform username and password. If you do not have an account contact your installer to set up an account for you. Without an account, you will only be able to access basic offline capabilities, such as viewing status and communication configuration.

#### What is the Tesla app experience for solar panels?

If you already own Powerwall, the Tesla app experience for solar panels with Powerwall gives you access to additional features, control modes and insightful data. Once your utility grants you permission to operate (PTO) your system, we will send you an email confirming that you can activate your system and begin using the Tesla app.

#### Can I use SolarEdge without an account?

Without an account, you will only be able to access basic offline capabilities, such as viewing status and communication configuration. The app does not have a desktop version, if you wish to monitor your system on your desktop please do so through the SolarEdge monitoring web portal.

Do solar panels have home energy monitoring?

Some solar panel systems have full home energy monitoringfor home usage and grid consumption -- learn more about energy data, impact cards and power flows in the Tesla app. If you already own Powerwall, the Tesla app experience for solar panels with Powerwall gives you access to additional features, control modes and insightful data.

### What if I Forgot my SunPower password?

Forgot Password? Need Help? Can't remember the email you use to sign in? Try signing in with the email you used to communicate with SunPower or your dealer. If you can't remember that email, please contact SunPower.

Can I use it to log into Solar.web as well? Your Fronius user account can be used to log into any Fronius platform. You do not need to create a separate user account. I can't sign up for Fronius Solar.web. What should I do? In this video we show you how to create a Fronius user account.

100 \* 10 = 1,000 Watt hours. This number represents the total power you will need from your solar panel.

## **SOLAR** PRO. How to log in to solar panels

Determining Approximate Solar Panel Dimension. Next up we need to work out how big your solar panel should be in order to meet that power requirement we just calculated. Assuming you get about ten hours of good sunlight each day you can ...

Solar panels - also known as photovoltaic (PV) panels - are made from silicon, a semiconductor material. Such a material has some electrons which are only weakly bound to their atoms. When light falls on the surface of the silicon, electrons break free and can become part of ...

How to Sign In. The configuration interface of the Tesla Solar Inverter is available within 15 minutes of the system being powered on. To connect to your Tesla Solar Inverter, follow these steps: If it has been more than 15 minutes since the system was last powered on, power cycle the inverter by turning the breaker(s) OFF and then ON again.

Can"t remember the email you use to sign in? Try signing in with the email you used to communicate with SunPower or your dealer. If you can"t remember that email, please contact SunPower.

Log in using your SolarEdge monitoring platform username and password. If you do not have ...

Once your utility grants you permission to operate (PTO) your system, we will send you an email confirming that you can activate your system and begin using the Tesla app. In order to sign in, you will need the following: Email Address: ...

Can"t remember the email you use to sign in? Try signing in with the email you used to ...

3. Click Save to complete the registration and get access to your solar system. 4. When the "Thank You" page appears (Figure 2), click Log in to the Monitoring platform. The Login window is displayed (Figure 3).

Connect solar panel strings in parallel by using a connector known as MC4 T-Branch Connector 1 to 2, following steps similar to those in our "wiring solar panels in parallel" section. Series-parallel solar panel wiring with ...

Why Aren"t My Solar Panels Working Their Magic? Think of your solar panel system like a high-tech plant. For it to flourish, certain conditions need to be just right. When something"s off, it"s like your plant is telling you it needs a bit more TLC. Here are some common reasons your solar panels might be underperforming:

Once your utility grants you permission to operate (PTO) your system, we will send you an email confirming that you can activate your system and begin using the Tesla app. In order to sign in, you will need the following: Email Address: Use the same email address in which you received our activation confirmation email.

## **SOLAR** PRO. How to log in to solar panels

Yes, you must have an Enlighten username. support.enphase /s/article/How-do-I-register-a ...

Scottish Power installs solar panels and batteries throughout Great Britain. Solar panels cost from £4,972 for a 4-panel package, while batteries start from £3,057 if installed along with solar panels. Customers who installed their solar panels and/or battery through Scottish Power can take advantage of the SmartGen+ export tariff, paying 15p ...

Can I use it to log into Solar.web as well? Your Fronius user account can be used to log into any Fronius platform. You do not need to create a separate user account. I can't sign up for Fronius Solar.web. What should I do? In this video ...

Log in using your SolarEdge monitoring platform username and password. If you do not have an account contact your installer to set up an account for you. Without an account, you will only be able to access basic offline capabilities, such as viewing status and communication configuration.

Web: https://reuniedoultremontcollege.nl